## Exchange: C?u hình POP3 và IMAP khi s? d?ng ch?ng th? s? Wildcard

admin Sun, Apr 14, 2019 Chứng Chỉ Số SSL Certificates 0 2070

M?c ??nh, b?n không th? c?u hình SSL cho POP3 và IMAP trên Exchange Server v?i m?t ch?ng th? s? SSL Wildcard. Thay vào ?ó, b?n c?n dùng l?nh Set-POPSettings và Set-IMAPSettings ?? th?c hi?n vi?c c?u hình.

1. M? Exchange Shell trên server CAS (n?u có nhi?u server CAS thì l?n l??t th?c hi?n trên t?t c? server).

2. Ch?y các l?nh sau ?? c?u hình cho POP3:

Set-POPSettings -X509CertificateName mail.company.com -Server CAS1 Set-POPSettings –ExternalConnectionSettings "mail.company.com:995:ssl" -Server CAS1

## 3. Ch?y l?nh sau ?? c?u hình cho IMAP:

Set-IMAPSettings -X509CertificateName mail.company.com -Server CAS1 Set-IMAPSettings –ExternalConnectionSettings "mail.company.com:993:ssl" -Server CAS1

4. B?n c?n publish c?u hình c?a Receive connector trên máy ch? Hub Transport. Ch?y l?nh sau ?? l?y danh sách Receive connector:

Get-ReceiveConnector

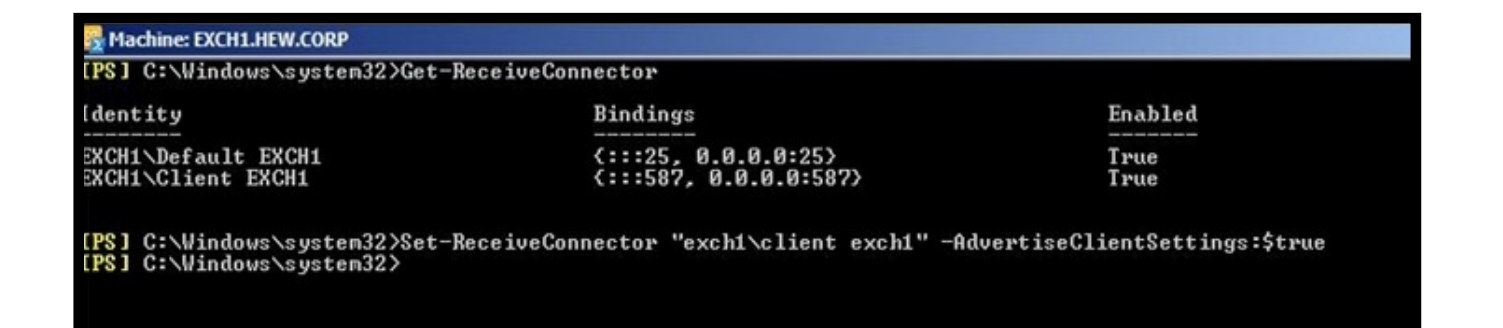

## Gi? s? b?n mu?n c?u hình cho Receive connector trên port 587, ch?y l?nh sau:

Set-ReceiveConnector –Identity "EXCH1Client EXCH1" –AdvertiseClientSettings \$True

5. Restart I?i IIS b?ng I?nh:

iisreset

## 6. L?n l??t th?c hi?n trên các CAS server còn l?i.

B?n có th? dùng l?nh sau trên OpenSSL ?? test c?u hình POP3 và IMAP:

openssl s\_client -connect mail.tenmien.com:993 -tls1 openssl s\_client -connect mail.tenmien.com:995 -tls1

?? c?u hình cho Outlook, b?n tham kh?o hình sau:

Trong tr??ng h?p b?n thi?t l?p "Auto" cho ph?n Encrypted connection không thành công, b?n có th? th? chuy?n qua SSL ho?c TLS.